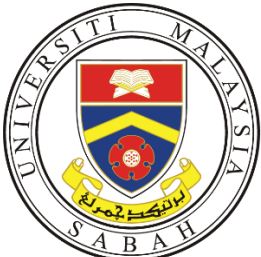

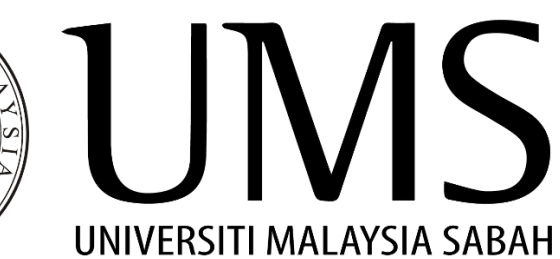

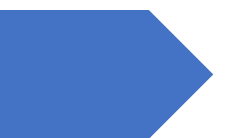

# UMS ePAYMENT

User Manual

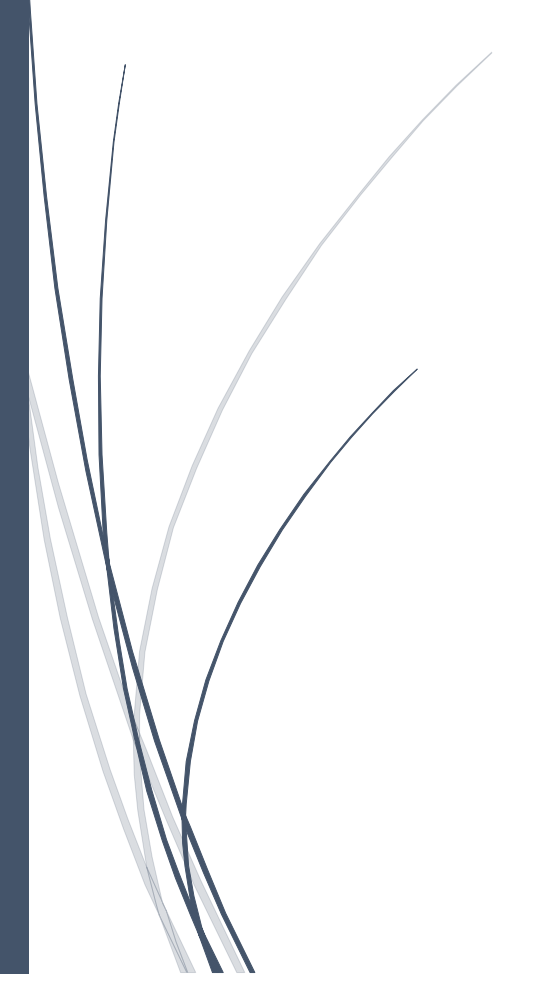

https://epayment.ums.edu.my/ UNIVERSITI MALAYSIA SABAH

## Table of content

| 1. | HOME PAGE   | . 2 |
|----|-------------|-----|
| 2. | FPX         | . 4 |
| 3. | CREDIT CARD | . 7 |

## 1. HOME PAGE

You can access UMS ePayment website through the following link:

https://epayment.ums.edu.my/

1.1. Click on the image to go to your desired page.

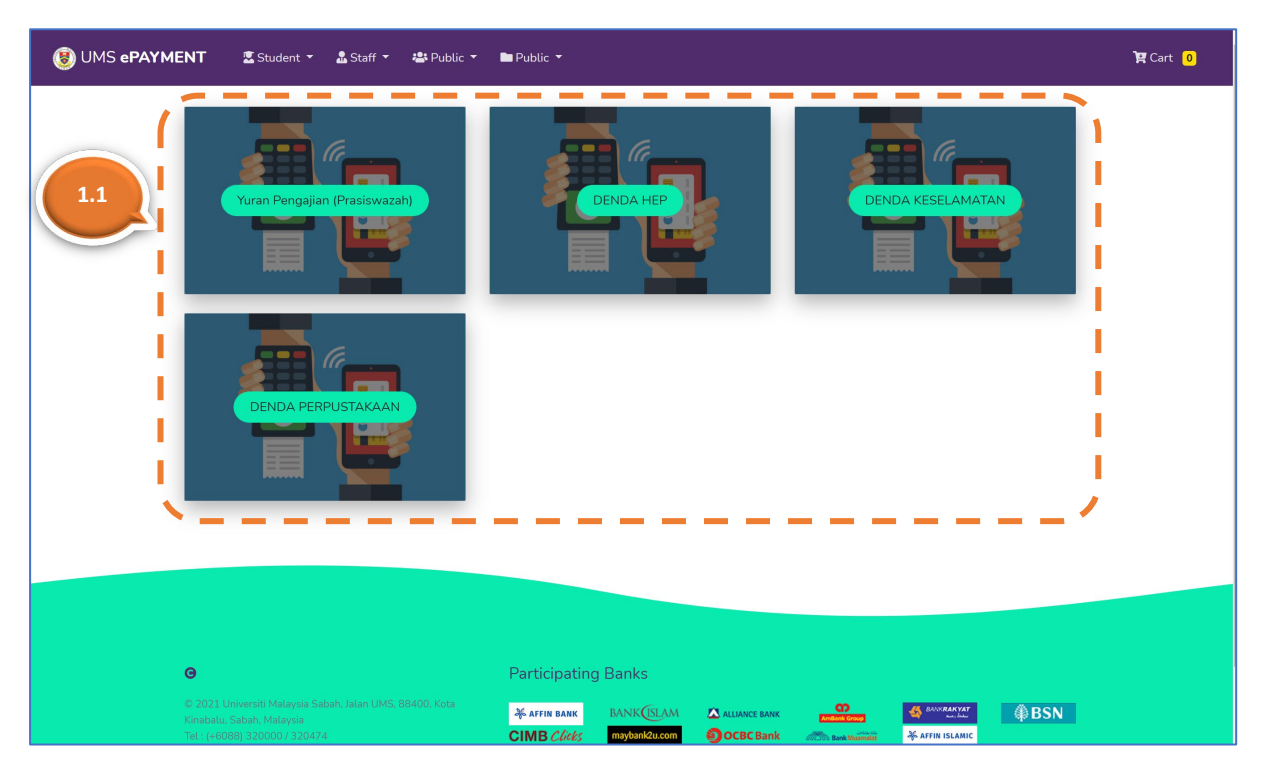

1.2. In **Search Record** section, choose your student category (*Undergraduate / Postgraduate*), enter either your matric number, passport number or identification number, and click on **Search** button.

| 🖲 UMS ePAYMEN | T 🔹 Student 👻 🏝 Staff 👻 🚢 Public 👻 🖿 Public 👻              |                | ोष्ट्र Cart <mark>0</mark> |
|---------------|------------------------------------------------------------|----------------|----------------------------|
|               | Search Record                                              |                |                            |
|               | Oundergraduate     Opostgraduate     Matrix/Pacenget/IC_No | Sard           |                            |
|               | Student Info                                               |                |                            |
|               | Matric No                                                  | Name           |                            |
|               | Email                                                      | Contact No 1.3 |                            |
|               | JFPIU                                                      | Address        |                            |
|               | FKJ                                                        |                |                            |
|               | Fine List # Description                                    | Amount         |                            |
|               | Payment Info                                               |                |                            |
|               | Detail                                                     |                |                            |

- 1.3. Your details will be displayed on the **Student Info**. Complete the required fields and proceed. (\*\* Please make sure your details are valid)
- 1.4. In Payment Info, enter the amount and select from Checkout to FPX or Checkout to Credit Card. (Minimum amount is RM1.00)

| Payment Info      |  |
|-------------------|--|
| Detail            |  |
| DENDA HEP         |  |
| Amount 1.4        |  |
| R Checkout To FPX |  |
|                   |  |

Note: For user that select **Checkout to FPX**, please refer to FPX section, while for **Checkout to Credit Card**, please refer Credit Card section.

## 2. **FPX**

- 2.1. Details and amount from that you have entered on step **1.4** will be displayed in **Cart Item(s)**.
- 2.2. Select your desired bank from the **Bank List** and click on **Confirm** button. If you do not wish to proceed, click on **Cancel.**

| UMS ePAYMENT | ▼ 🚨 Staff ▼ 🚢 Public ▼ 🖿 Public ▼                   |             |           |                                    |                         |  | 🛱 Cart 🙎 |
|--------------|-----------------------------------------------------|-------------|-----------|------------------------------------|-------------------------|--|----------|
|              | Cart Item(s)                                        |             |           | _                                  |                         |  |          |
| 2.1          | Cart Item(s)                                        | Name Tel No | Ref 1 Ref | 2 Detail<br>DENDA HEP<br>DENDA HEP | Amount<br>10.00<br>2.00 |  |          |
|              | 2.2<br>Bank List<br>Maybank2E<br>© Confirm © Cancel |             |           |                                    |                         |  |          |

2.3. You can change your email address on this page, then click on **click to pay** button to proceed.

|                            |                    | ?                                                      |   |
|----------------------------|--------------------|--------------------------------------------------------|---|
| Please disable your pop-up | blocker before you | proceed. (Refer to Pop up Blocker Settings for details | ) |
| Order Details              |                    |                                                        |   |
| Name                       | :                  |                                                        |   |
| Reference No               | :                  |                                                        |   |
| Order Id                   | :                  | BA14161298                                             |   |
| Bank Name                  | :                  | Bank Rakyat                                            |   |
| Email                      | :                  |                                                        |   |
| Items                      |                    |                                                        |   |
| Detail                     | :                  | EPAYMENT PORTAL                                        |   |
| Amount                     | :                  | 10.00                                                  |   |
|                            |                    | click to pay                                           |   |
|                            |                    |                                                        |   |

2.4. You will be redirected to your Internet Banking site. After you have completed your payment, transaction details will be displayed.

| <b></b>                                                                                                    |                                                                                                    |
|----------------------------------------------------------------------------------------------------|----------------------------------------------------------------------------------------------------|
| Please disable your pop-up blocker before                                                                                     | e you proceed. (Refer to Pop up Blocker Settings for details)                                                                                                    |
|                                                                                                    |                                                                                                    |
| Bay with A EDV (Current an                                                                                                    |                                                                                                    |
|                                                                                                    | nd Savinds Account)                                                                                                    |
|                                                                                                    | nd Savings Account)                                                                                                    |
|                                                                                                    | TRANSACTION DETAILS 2.4                                                                                                    |
| Transaction Status                                                                                                    | TRANSACTION DETAILS                                                                                                    |
| Transaction Status<br>FPX Txn ID<br>Transaction Date                                                                          | TRANSACTION DETAILS<br>Failed<br>16/1/2021 12:03:12 PM                                                                                                    |
| Transaction Status<br>FPX Txn ID<br>Transaction Date<br>Name                                                                  | TRANSACTION DETAILS<br>Failed<br>16/1/2021 12:03:12 PM                                                                                                    |
| Transaction Status<br>FPX Txn ID<br>Transaction Date<br>Name<br>Ref No                                                        | TRANSACTION DETAILS<br>Failed<br>16/1/2021 12:03:12 PM                                                                                                    |
| Transaction Status<br>FPX Txn ID<br>Transaction Date<br>Name<br>Ref No<br>Seller Order No                                     | TRANSACTION DETAILS<br>Failed<br>16/1/2021 12:03:12 PM                                                                                                    |
| Transaction Status<br>FPX Txn ID<br>Transaction Date<br>Name<br>Ref No<br>Seller Order No<br>Transaction Amount               | TRANSACTION DETAILS<br>Failed<br>16/1/2021 12:03:12 PM<br>RM10.00                                                                                                    |
| Transaction Status<br>FPX Txn ID<br>Transaction Date<br>Name<br>Ref No<br>Seller Order No<br>Transaction Amount<br>Buyer Bank | TRANSACTION DETAILS<br>Failed<br>16/1/2021 12:03:12 PM                                                                                                    |
| Transaction Status<br>FPX Txn ID<br>Transaction Date<br>Name<br>Ref No<br>Seller Order No<br>Transaction Amount<br>Buyer Bank | TRANSACTION DETAILS<br>: Failed<br>: 16/1/2021 12:03:12 PM<br>:<br>: RM10.00<br>:<br>Print                                                                                        |
| Transaction Status<br>FPX Txn ID<br>Transaction Date<br>Name<br>Ref No<br>Seller Order No<br>Transaction Amount<br>Buyer Bank | TRANSACTION DETAILS<br>: Failed<br>: 16/1/2021 12:03:12 PM<br>:<br>:<br>:<br>:<br>:<br>:<br>:<br>:<br>:<br>:<br>:<br>:<br>:                                                       |
| Transaction Status<br>FPX Txn ID<br>Transaction Date<br>Name<br>Ref No<br>Seller Order No<br>Transaction Amount<br>Buyer Bank | TRANSACTION DETAILS<br>: Failed<br>: 16/1/2021 12:03:12 PM<br>:<br>:<br>:<br>:<br>:<br>:<br>:<br>:<br>:<br>:<br>:<br>:<br>:                                                       |
| Transaction Status<br>FPX Txn ID<br>Transaction Date<br>Name<br>Ref No<br>Seller Order No<br>Transaction Amount<br>Buyer Bank | Copyright ř2½ 2019 All rights reserved       Copyright ř2½ 2019 All rights reserved       Copyright ř2½ 2019 All rights reserved       Terms and Conditions                       |
| Transaction Status<br>FPX Txn ID<br>Transaction Date<br>Name<br>Ref No<br>Seller Order No<br>Transaction Amount<br>Buyer Bank | TRANSACTION DETAILS<br>: Failed<br>: 16/1/2021 12:03:12 PM<br>:<br>Print<br>Print<br>Powered By FPX<br>Copyright i2 <sup>1</sup> /2 2019 All rights reserved Terms and Conditions |

2.5. Then, it will return to UMS ePayment site to finalise your FPX transaction with just a click on **Complete Transaction** button.

| Payment Summary            |                |
|----------------------------|----------------|
| Transaction ID             | Order No       |
|                            |                |
| Buyer Id                   | Buyer Name     |
|                            |                |
| Currency                   | Payment Amount |
| MYR                        | 10.00          |
| Transaction Status         |                |
| Failed                     |                |
| FPX Response               |                |
| ා Complete Transaction 2.5 |                |

#### - End FPX -

## 3. CREDIT CARD

3.1. **Cart Item(s)** will show the details and amount that you have entered on step 1.4.

| 🛞 UMS ePAYMENT 🔹 Student 👻 🌡 Staff 👻 🚢 Pr | ublic 🔻 🖿 Public 👻 |                      |           |         | ۲۲ Cart 1 |
|-------------------------------------------|--------------------|----------------------|-----------|---------|-----------|
| Cart Item(s)                              |                    |                      |           |         |           |
| # Order No                                | Name Tel N         | lo Ref 1 Ref 2       | Detail    | Amount  | 31        |
| 1                                         |                    |                      | DENDA HEP | 20.00 💼 |           |
| 🏋 Need To Pay ( MYR (2000))               |                    |                      |           |         |           |
| Buyer Info                                |                    |                      |           |         |           |
| Buyer Id                                  |                    | Buyer Email          |           |         |           |
| BA14161298                                |                    |                      |           |         |           |
| Buyer Name                                |                    | Organization/Faculty |           |         |           |
|                                           |                    |                      |           |         |           |
| Phone No                                  |                    |                      |           |         |           |
|                                           |                    |                      |           |         |           |
| Address                                   |                    |                      |           |         |           |
|                                           |                    |                      |           |         |           |
|                                           |                    |                      |           |         |           |
|                                           |                    |                      |           |         |           |

#### 3.2. Click on **Confirm** button to proceed. If you do not wish to proceed, click on **Cancel.**

| 😻 UMS ePAYME | NT 🖫 Student 👻 🍰 Staff 👻 📇 Public 👻 🖿 Public 👻 |                      | ीष्ट्र Cart <mark>2</mark> |
|--------------|------------------------------------------------|----------------------|----------------------------|
|              | Buyer Info                                     |                      |                            |
|              | Buyer Id                                       | Buyer Email          |                            |
|              | BA14161298                                     |                      |                            |
|              | Buyer Name                                     | Organization/Faculty |                            |
|              |                                                |                      |                            |
|              | Phone No                                       |                      |                            |
|              |                                                |                      |                            |
|              | Address                                        |                      |                            |
|              |                                                |                      |                            |
|              |                                                |                      |                            |
|              |                                                |                      |                            |
|              | Country                                        |                      |                            |
|              | MALAYSIA                                       |                      |                            |
|              | Payment Description                            |                      |                            |
|              | Amount <b>3.2</b><br>24.00                     |                      |                            |
|              | O Confirm Cancel                               |                      |                            |

| uuu                                    |  |
|----------------------------------------|--|
|                                        |  |
|                                        |  |
|                                        |  |
| Country                                |  |
| MALAYSIA                               |  |
| Payment Description 3.3                |  |
| Bayaran Denda 23                       |  |
| Amount                                 |  |
| 12.00                                  |  |
| Edit 🛛 🚍 Pay With Credit Card 🖉 Cancel |  |
|                                        |  |

#### 3.3. Fill in Payment Description, then click on Pay with Credit Card button.

3.4. You will be redirected to Maybank Credit Card Page

| Tour transaction sum                                                                                                | nary                                                                                                    | Please enter your card details      |
|----------------------------------------------------------------------------------------------------|----------------------------------------------------------------------------------------------------|-------------------------------------|
| Merchant Name                                                                                                    | UMS - EC                                                                                                    | Name On Card Iontional              |
| Amount                                                                                                    | MYR 23.00                                                                                                    |                                     |
| Description                                                                                                    | Bayaran Denda 23                                                                                                    | Please enter name as stated on card |
| Payment Ref.                                                                                                    |                                                                                                    |                                     |
| vie comply with all applicable<br>pages will remain private and<br>personal information to us, you<br>your account. | privacy jaws. All information collection on our web<br>confidential. Please note that by submitting your<br>i consent to our privacy statement that governs | Expiry Date<br>Month Year<br>       |

3.5. Complete the required details and click on **Submit** button.

3.6. After that, you will be returning to UMS ePayment site for the final process. Click on **Complete Transaction** button to finalise your Credit Card transaction.

| 🖲 UMS ePAYME | ENT 🔹 Student 👻 🍰 Staff 🔻 🚢 Public 👻 🖿 Public 🍷 |            | ेष्ट्र Cart <mark>0</mark> |
|--------------|-------------------------------------------------|------------|----------------------------|
|              | Daumant Cummany                                 |            |                            |
|              | Payment Summary                                 |            |                            |
|              | Transaction ID                                  | Order No   |                            |
|              |                                                 |            |                            |
|              | Buyer Id                                        | Buyer Name |                            |
|              | BA14161298                                      |            |                            |
|              | Response Description                            |            |                            |
|              |                                                 |            |                            |
|              | Transaction Status                              |            |                            |
|              | F                                               |            |                            |
|              | FPX Response                                    |            |                            |
|              | Complete Transaction                            |            |                            |
|              |                                                 |            |                            |

- End Credit Card -